## Servidor de outro órgão cedido à UFF

Para a abertura do processo de Licença Pericial Externa ao SIASS, o requerente deve realizar os seguintes passos:

- Acesse o link para usuários externos: <u>https://sei.uff.br/sei/controlador\_externo.php?acao=usuario\_externo\_logar&id\_orgao</u> <u>acesso\_externo=0</u>
- Preencha os dados com e-mail e senha cadastrados como usuário externo do sistema SEI. Caso seja o primeiro acesso consulte o manual disponível em: <u>https://uff.br/sei/</u>

|      | Acesso para Usuários Externos                                                                |                        |  |
|------|----------------------------------------------------------------------------------------------|------------------------|--|
|      | E-mail:                                                                                      | h2MM                   |  |
| sei! | Senha:                                                                                       | Código de confirmação: |  |
|      | <u>Confirma</u> <u>E</u> squeci minha senha<br>Clique aqui se você ainda não está cadastrado |                        |  |

3. Após acessar o sistema, selecione "Peticionamento", "Processo Novo";

| UNIVERSIDADE FEDERAL FLUMINENSE               |   |                              |           |
|-----------------------------------------------|---|------------------------------|-----------|
| Controle de Acessos Externos<br>Alterar Senha |   | Controle de Acessos Externos |           |
| Pesquisa Pública                              |   |                              |           |
| Peticionamento                                | • | Processo Novo                | and a de  |
| Recibos Eletrônicos de Protocolo              |   | Intercorrente                | contrado. |
| Intimações Eletrônicas                        |   |                              |           |

- Em seguida, busque e selecione o tipo de processo " Pessoal Licença Pericial Externa ao SIASS: ";
- 5. Em seguida, abrirá o Formulário de Peticionamento para preenchimento.
  5.1. Preencha o campo "Especificação" com o nome do seu órgão de origem.
- Agora clique em "REQUERIMENTO DE AVALIAÇÃO PERICIAL". Preencha o documento e clique em "salvar" ao final.
- Para concluir o peticionamento, abrirá uma janela solicitando sua assinatura. Selecione "servidor cedido" em "cargo ou função", digite sua senha e aperte a tecla "enter".

## 1. PENDÊNCIA IDENTIFICADA?

A **DIVISÃO DE PERÍCIA EM SAÚDE - DPS/CASQ** entrará em contato por e-mail em caso de pendência de documentação e/ou por outra que venha ser identificada. Caso você receba um e-mail do remetente <u>no-reply.sei@id.uff.br</u>, não responda à solicitação por esse e-mail.

3.1 Acesse o link para usuário externo:

https://sei.uff.br/sei/controlador\_externo.php?acao=usuario\_externo\_logar&id\_orgao\_acesso \_externo=0, e selecione o número do processo correspondente na seção **Controle de Acesso Externo**;

3.2 Em seguida, clique em **"peticionamento intercorrente"** e faça o upload do documento conforme explicado anteriormente;

3.3 Para concluir o peticionamento, abrirá uma janela solicitando sua assinatura. Selecione a opção "servidor cedido" em **"cargo ou função"**, digite sua senha e aperte a tecla "enter".

## 2. AGENDAMENTO DA PERÍCIA EM SAÚDE

A **DIVISÃO DE PERÍCIA EM SAÚDE - DPS/CASQ** entrará em contato por e-mail para agendar a avaliação pericial. Caso você receba um e-mail do remetente <u>no-reply.sei@id.uff.br</u>, não responda à solicitação por esse e-mail. Não esqueça de levar o atestado no dia do atendimento.

## 3. COMO ACOMPANHAR A TRAMITAÇÃO DO PROCESSO?

Para acompanhar a tramitação do processo, o servidor pode acessar a <u>Pesquisa Pública do</u> <u>SEI</u>. Basta preencher o campo **Nº do Processo** e código captcha, depois em clicar em Pesquisar. O aluno pode também consultar o processo de outras formas (por exemplo: pelo nome do **Interessado).**